# 훈련생 학습 매뉴얼

G지식캠퍼스HRD

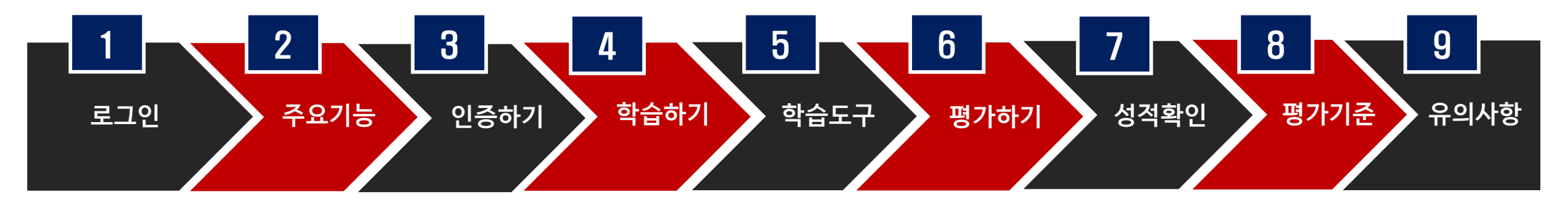

◆ 목차번호를 누르면 해당 페이지로 이동합니다.

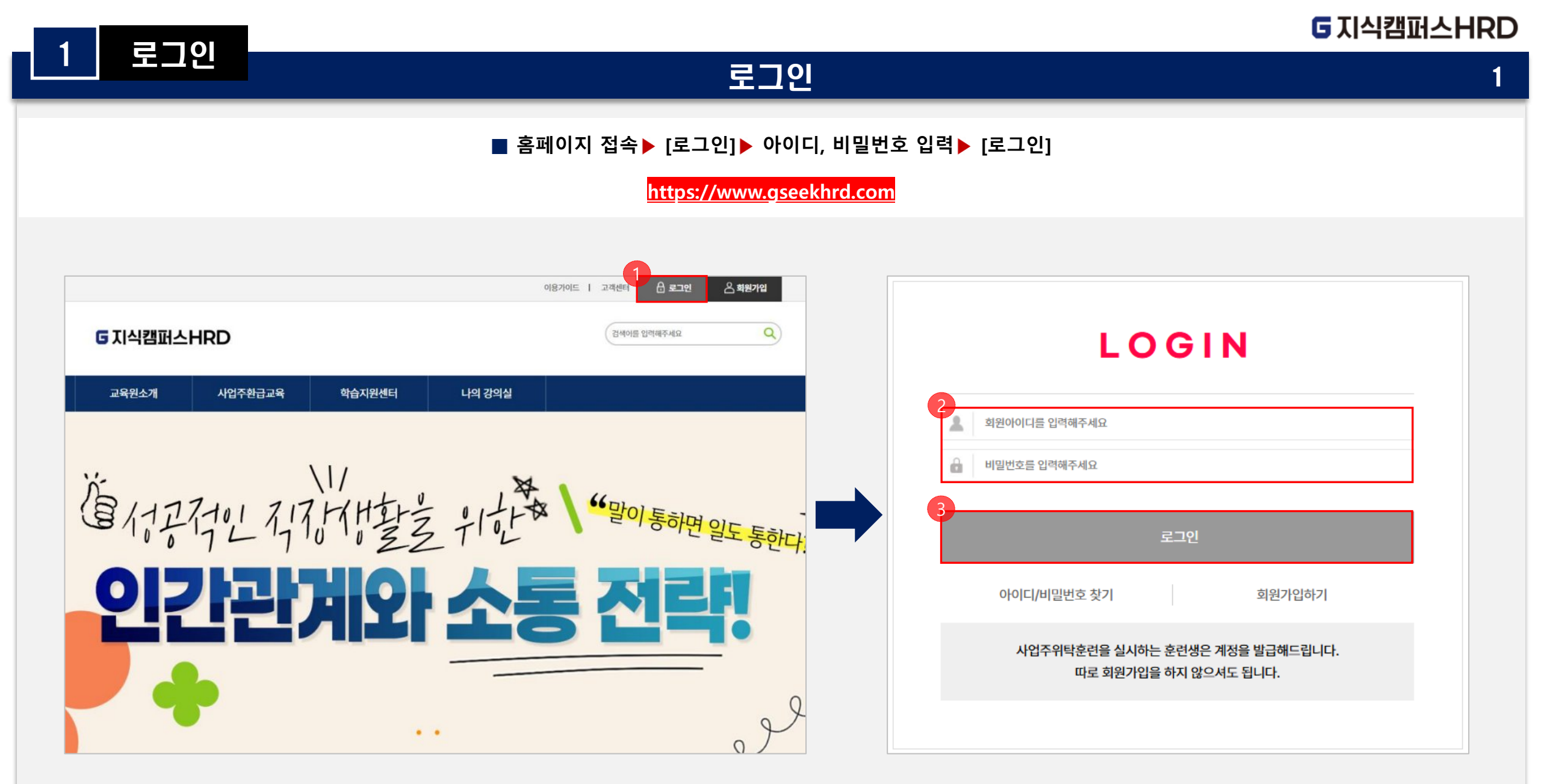

G지식캠퍼스HRD

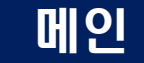

주요기능

2

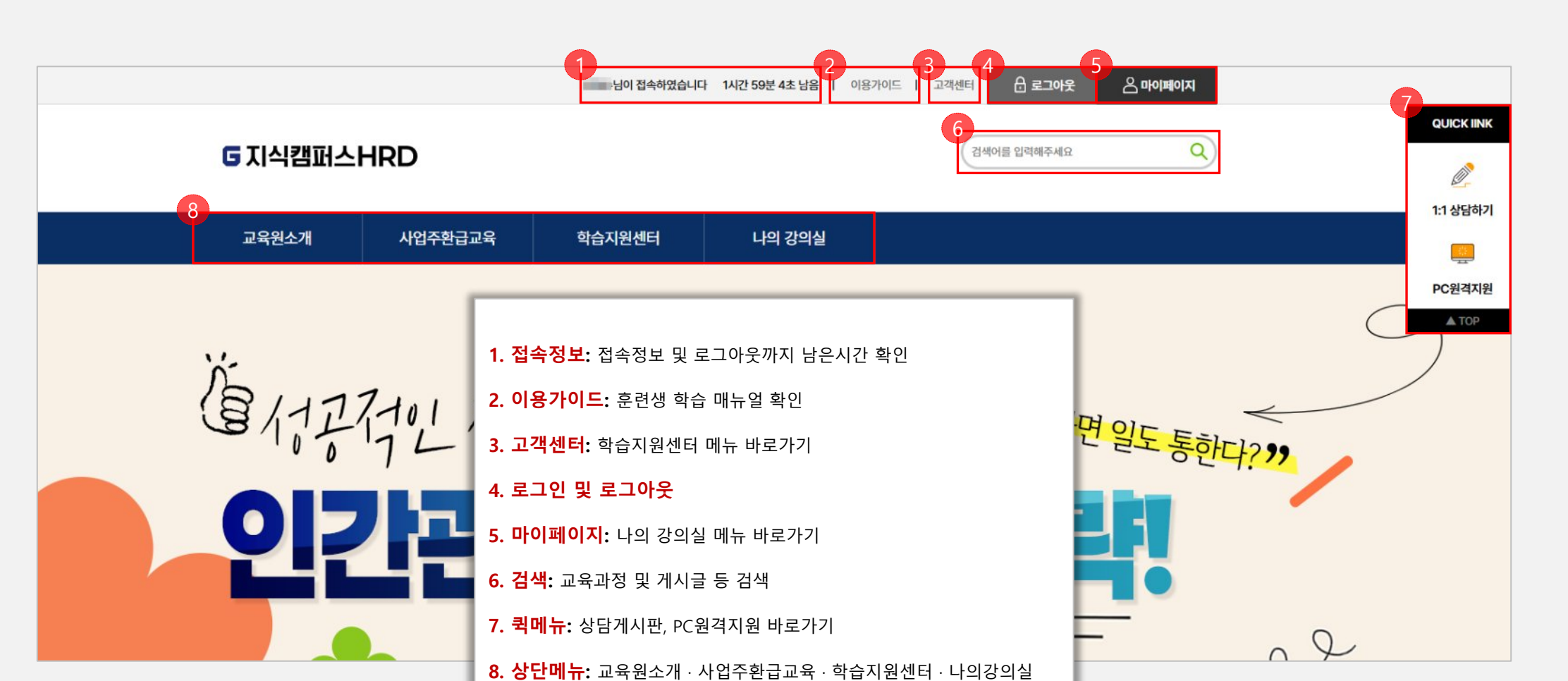

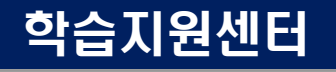

주요기능

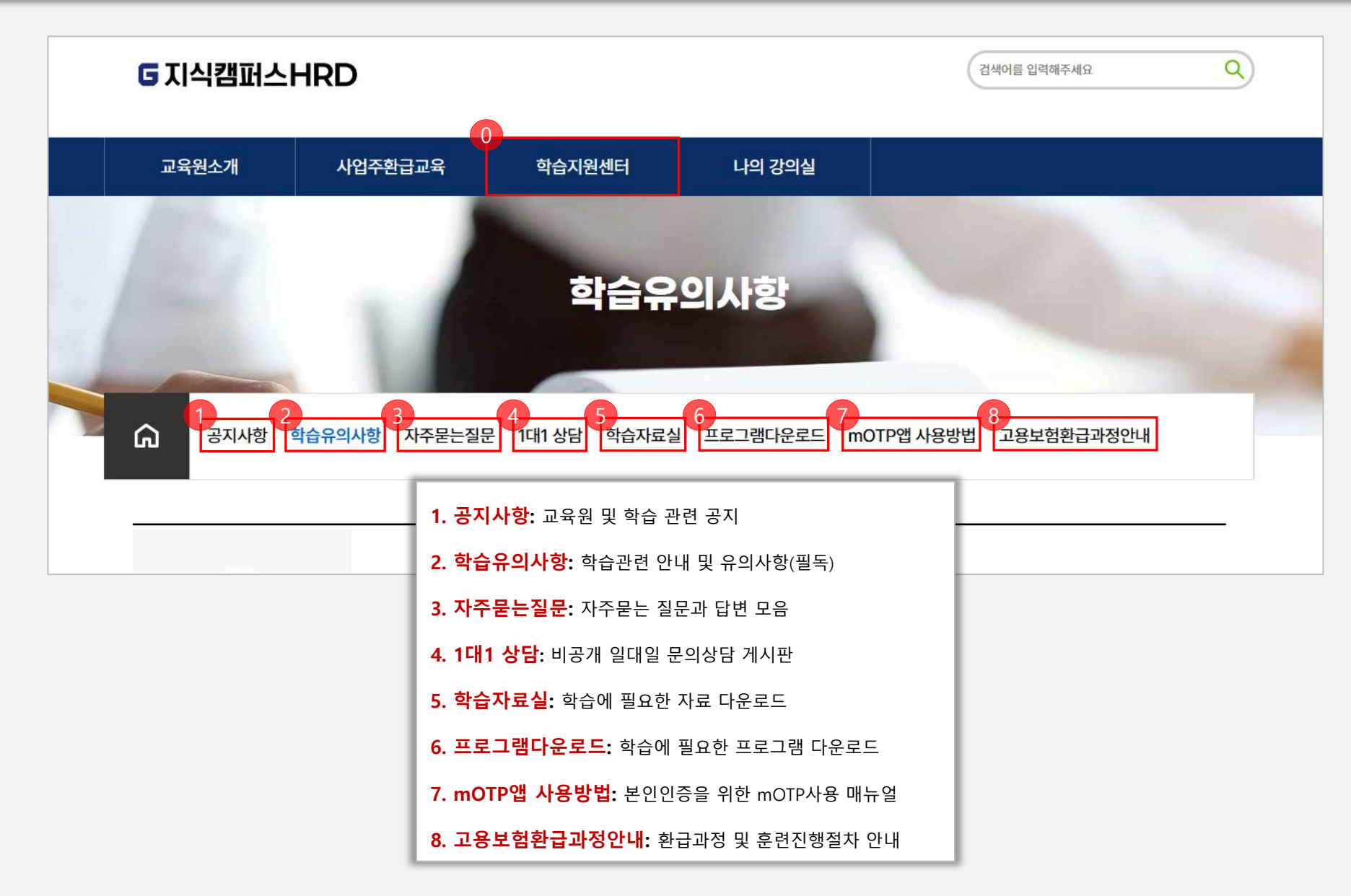

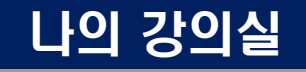

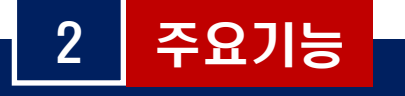

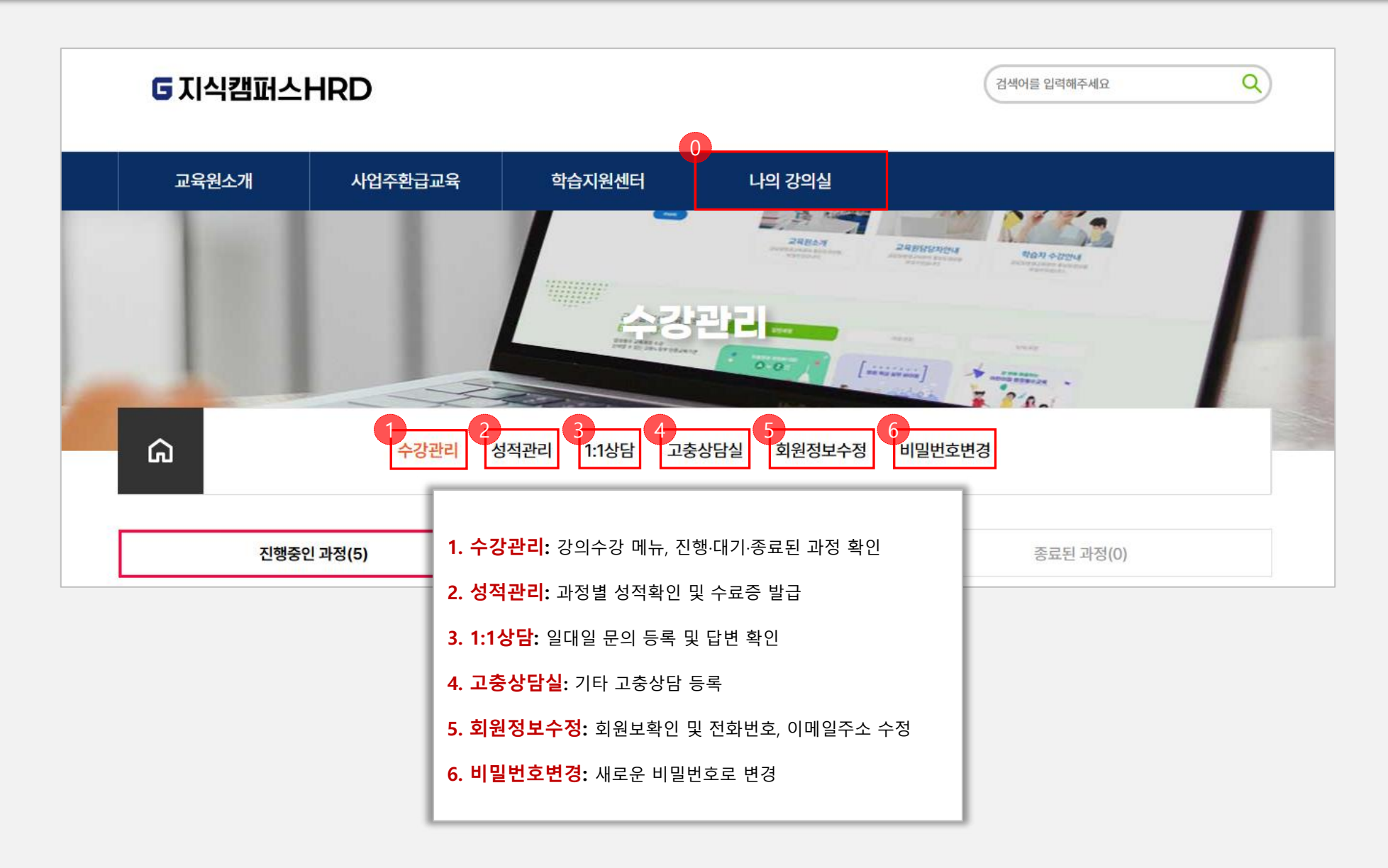

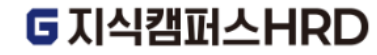

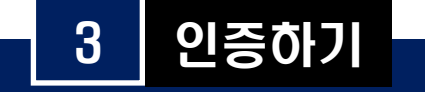

# mOTP 인증

## ■ 어플리케이션 설치▶ 설정한 비밀번호 입력▶ [확인]▶ 인증번호 확인▶ 인증번호 입력▶ [MOTP 인증]

#### ※ Motp인증 방법이 아닌 '휴대폰 인증'도 가능

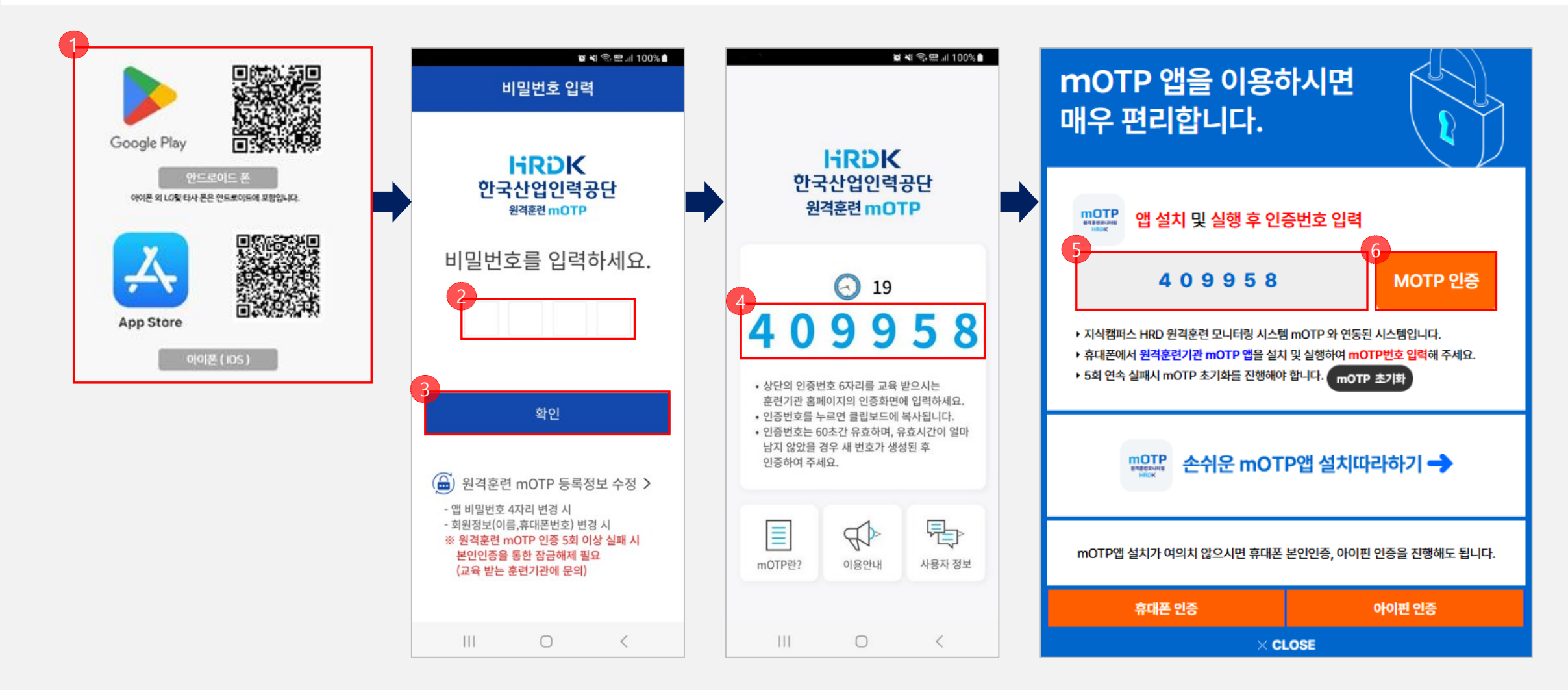

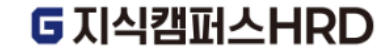

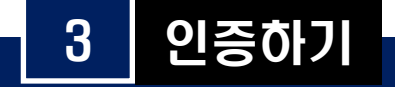

# 휴대폰 인증

■ [휴대폰 인증] ▶ 통신사 선택 ▶ 전체 동의 ▶ [인증하기] ▶ 문자(SMS)로 인증 ▶ 정보입력 ▶ 좌측 보안문자 입력 ▶ [확인] ▶ 문자로 전송된 인증번호 입력 ▶ [확인]

※ [PASS로 인증하기] 선택 시, 앱 설치 및 회원가입 필요

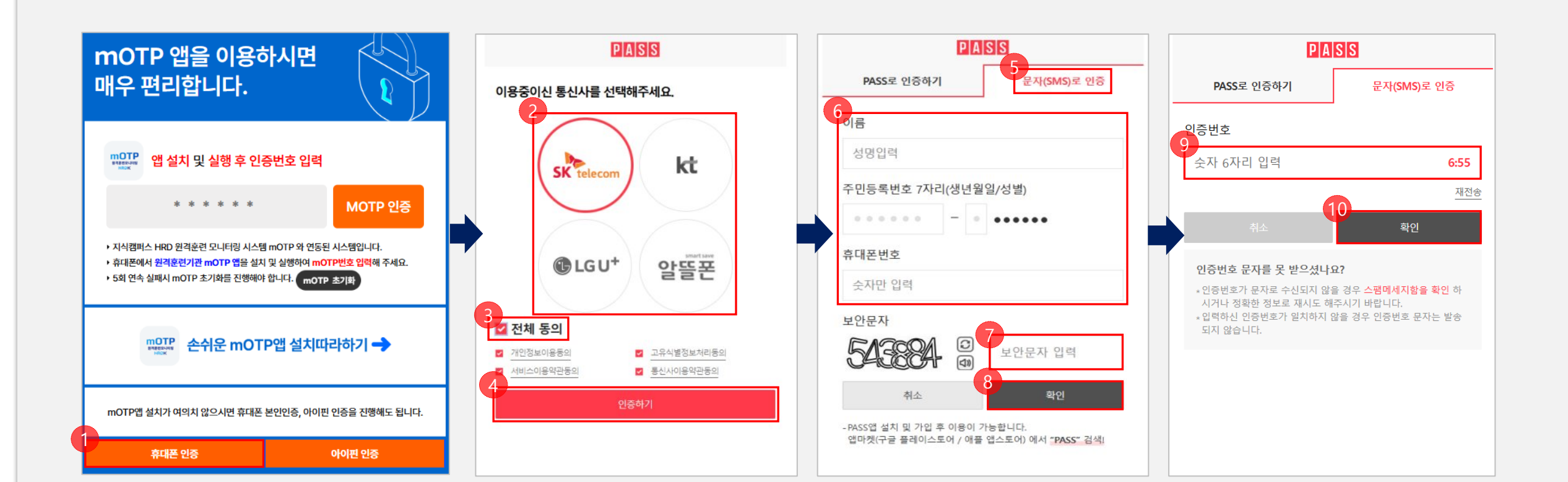

G지식캠퍼스HRD

7

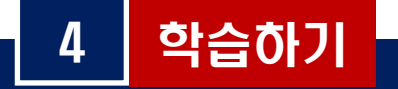

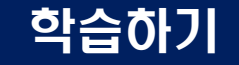

## ■ 나의 강의실▶ 수강관리▶ 진행중인 과정▶ [상세보기]▶ [수강보기]

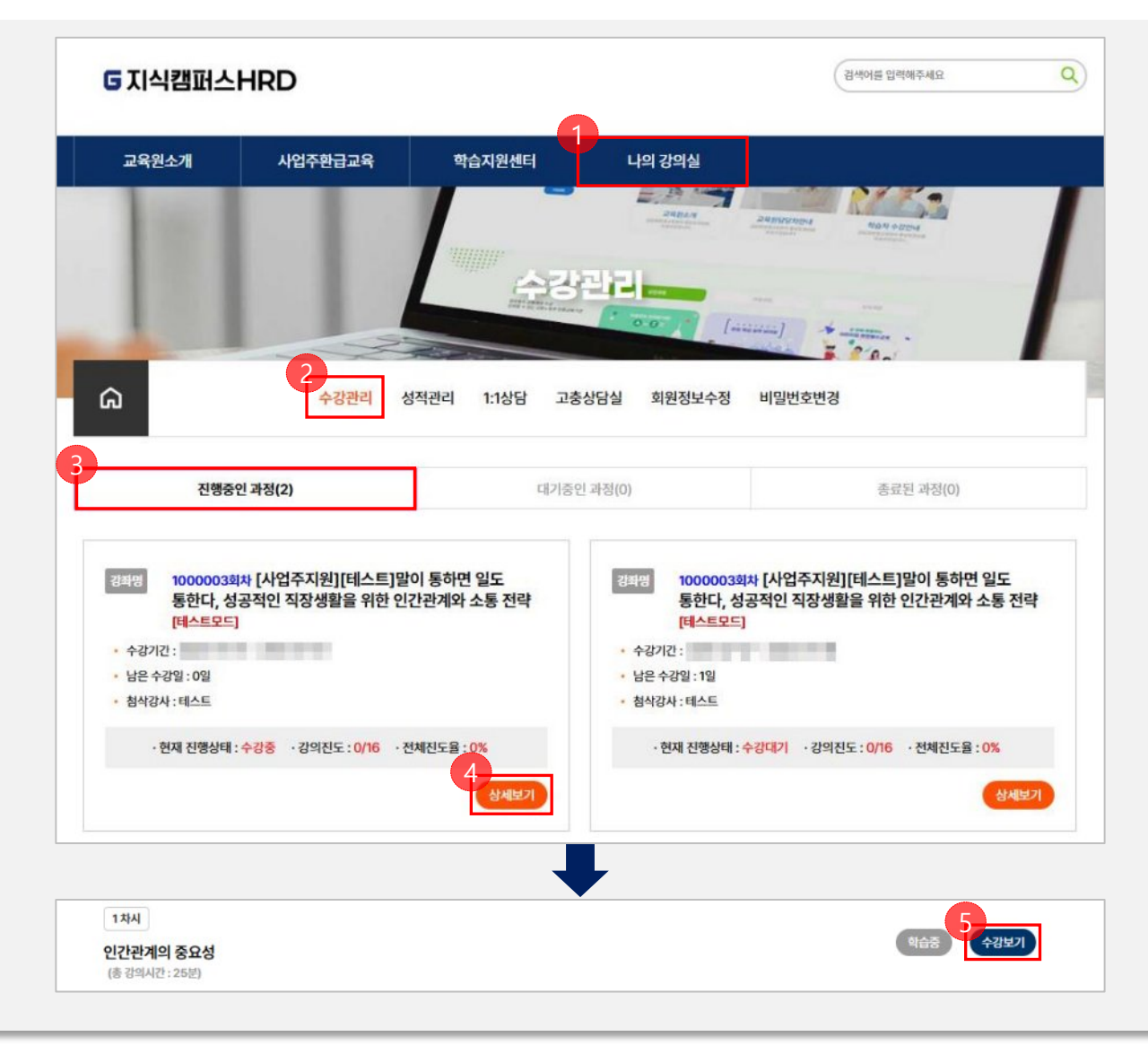

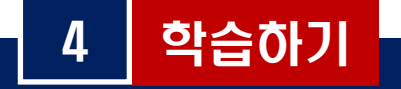

#### ▶ 진행시간 확인(페이지별) ▶ 종료시 다음페이지 이동 ▶ 마지막 페이지까지 학습 완료 시 [닫기] 또는 [수강종료] ※ 수강이 완료되면 [닫기]버튼이 [수강종료]버튼으로 변경됨

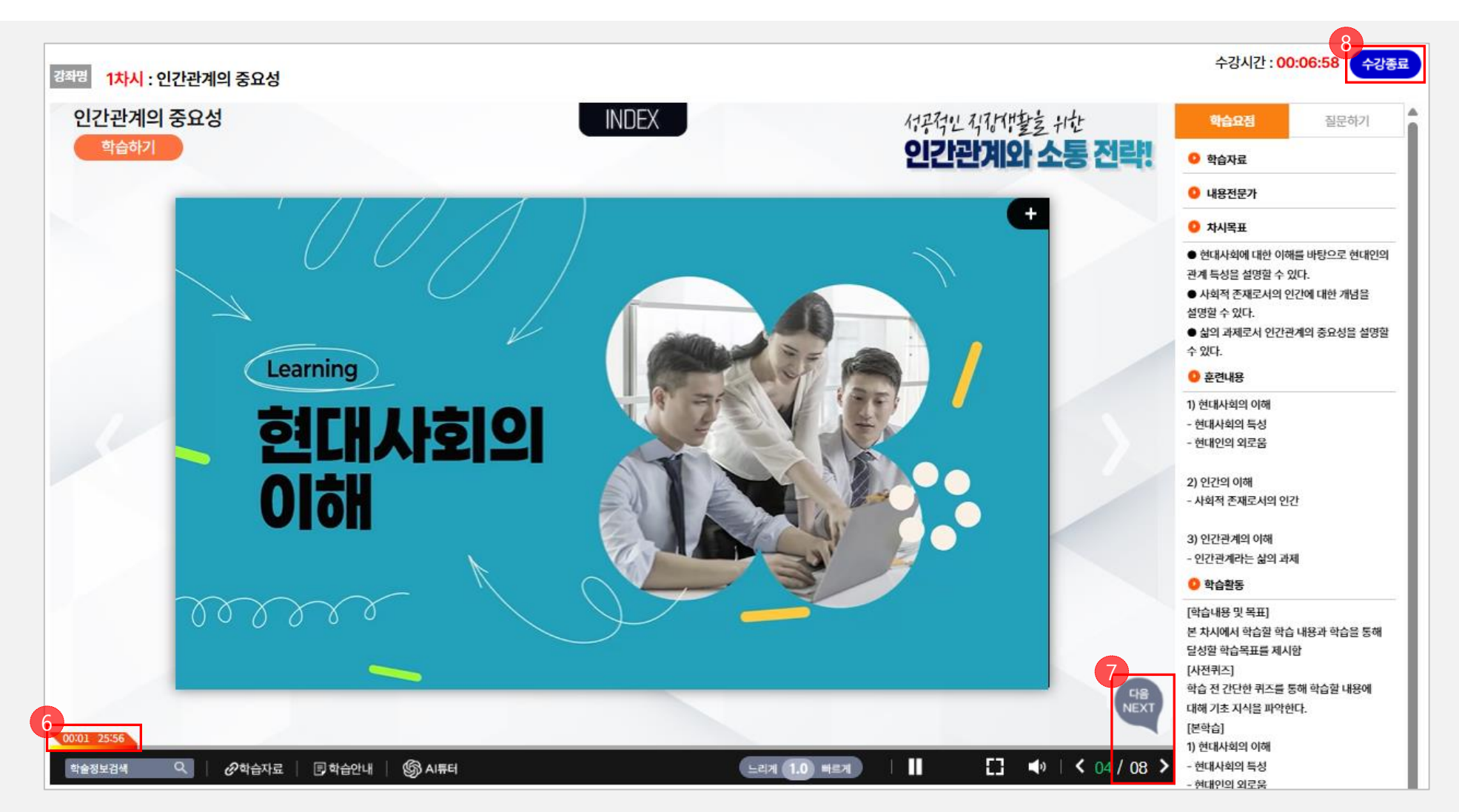

G지식캠퍼스HRD

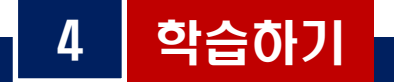

#### ▶ 수강완료 시 [100% 수강완료] 확인▶ 다음 차시 [수강보기] 진행

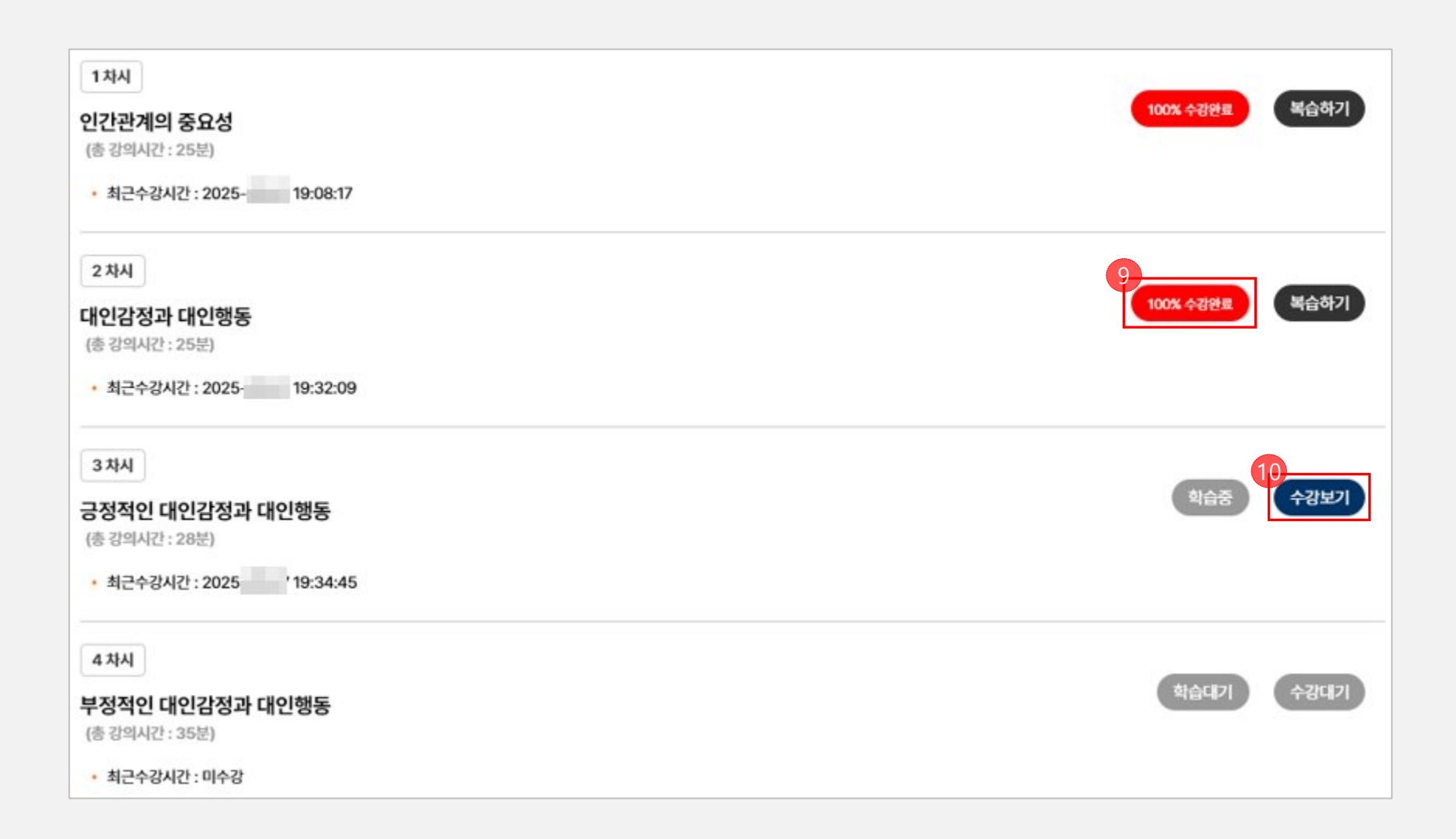

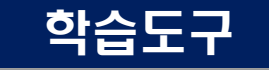

학습도구

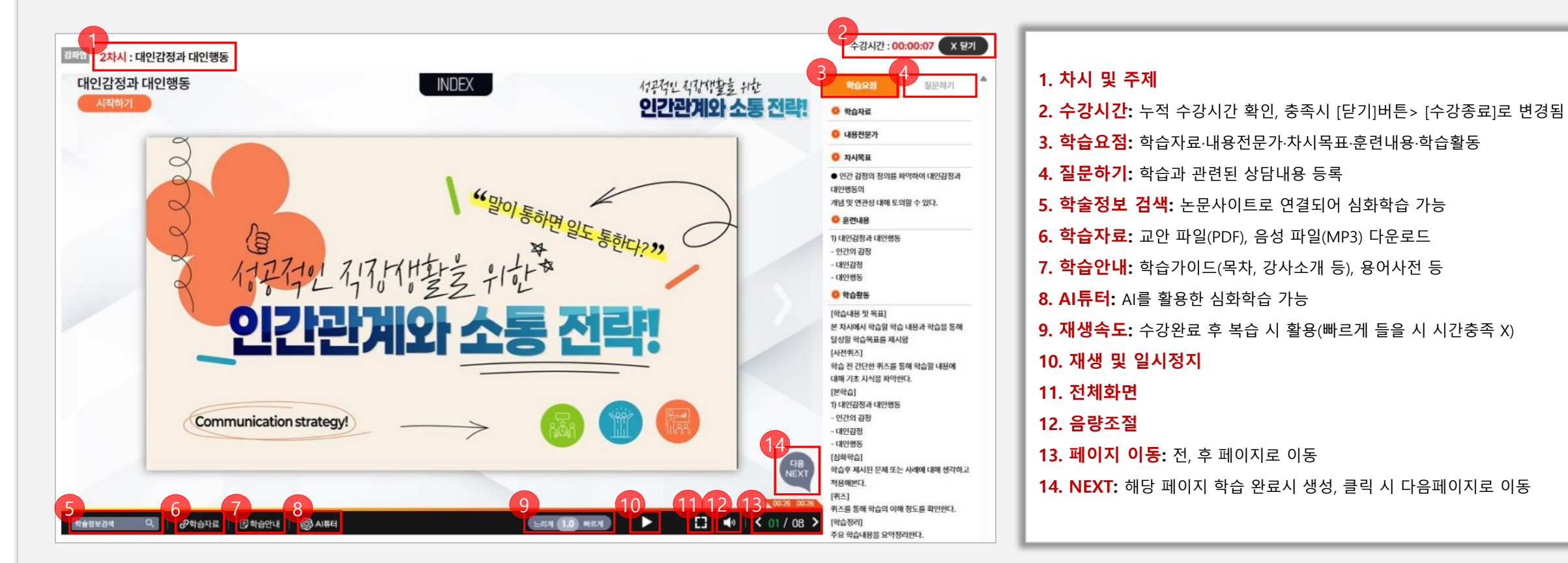

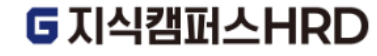

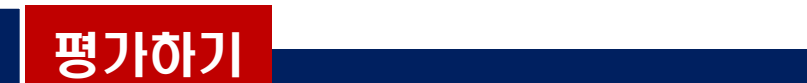

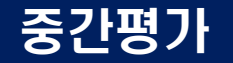

#### ■ 중간평가 이전 차시 모두 수강완료 후 중간평가 [시작하기] ▶ 본인인증 진행

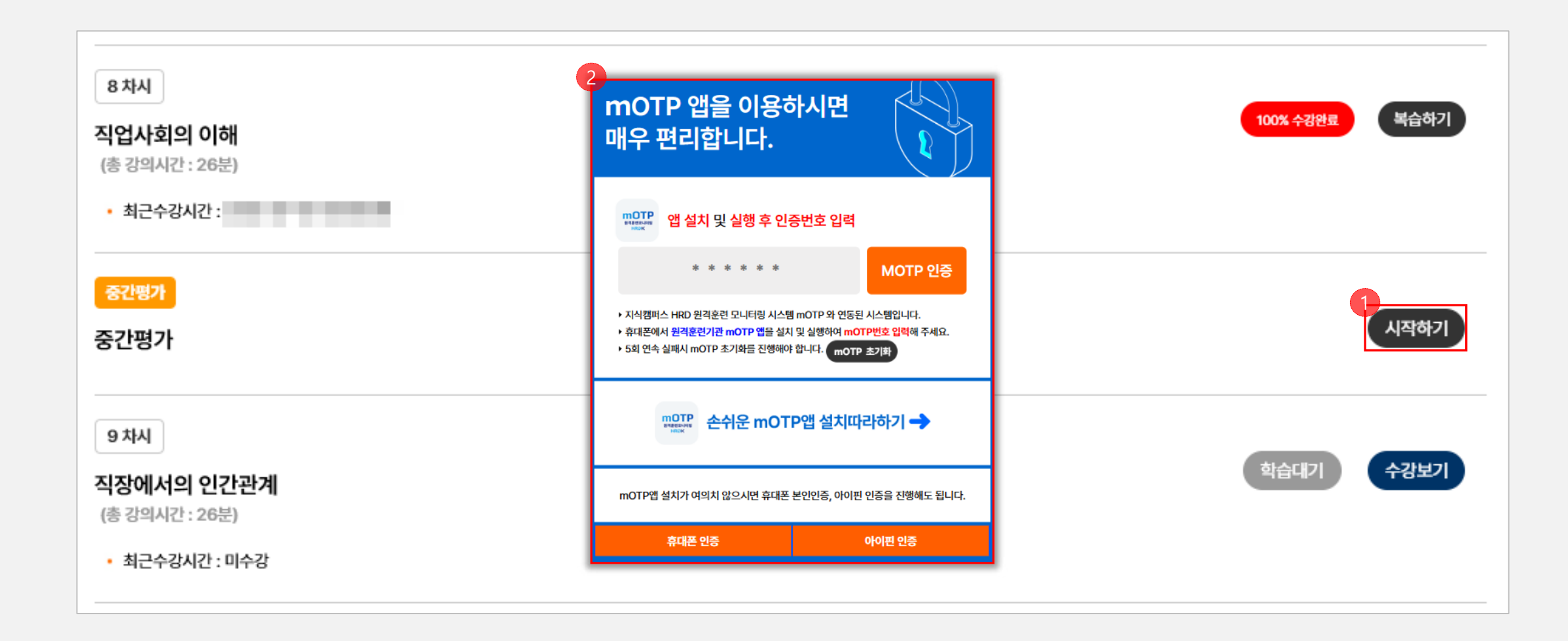

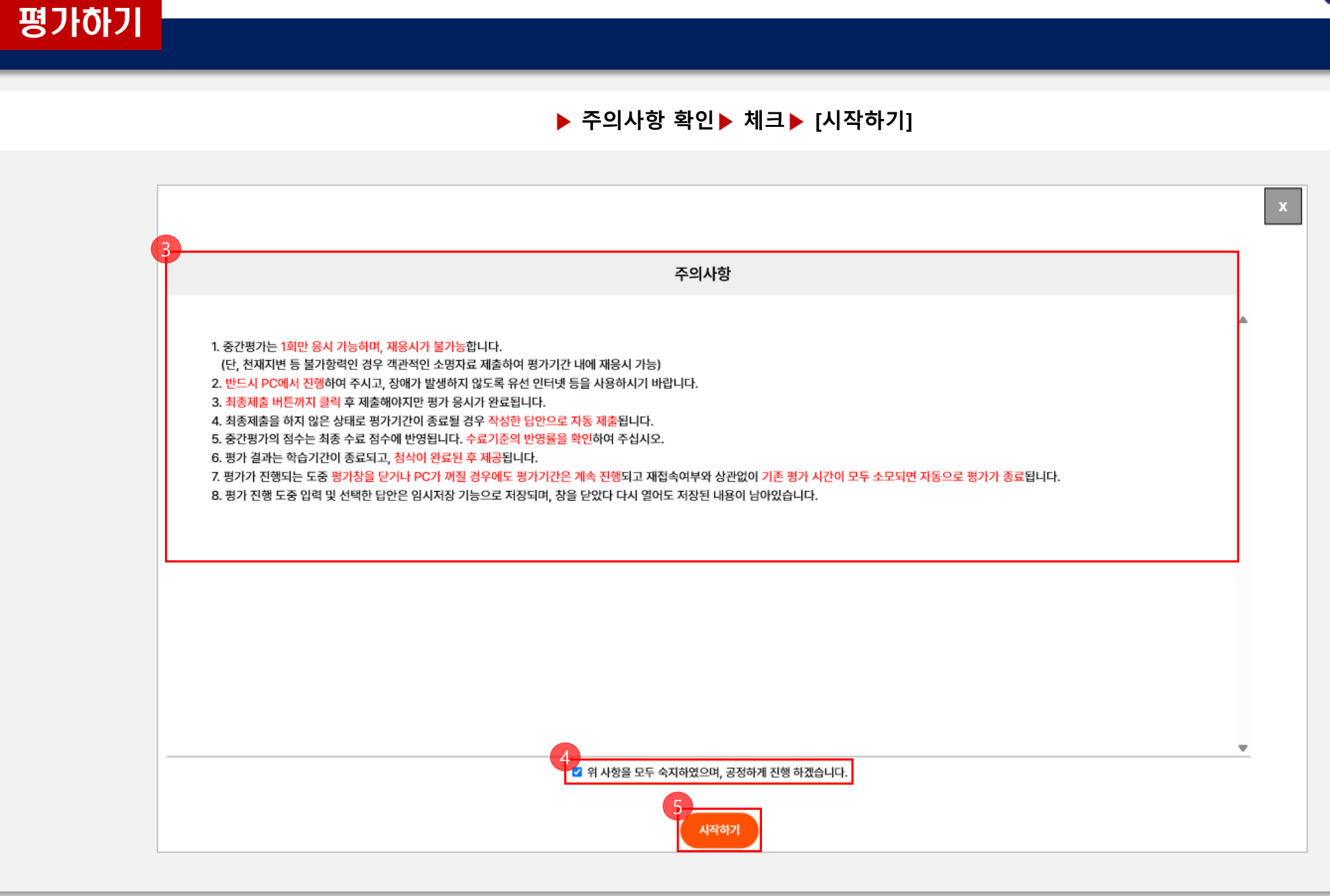

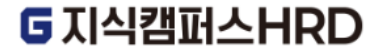

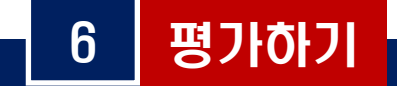

#### ▶ 정답 선택▶ 남은 문항 수 확인▶ [제출하기]▶ 제출 후 재응시 불가능[확인] ▶ [확인]

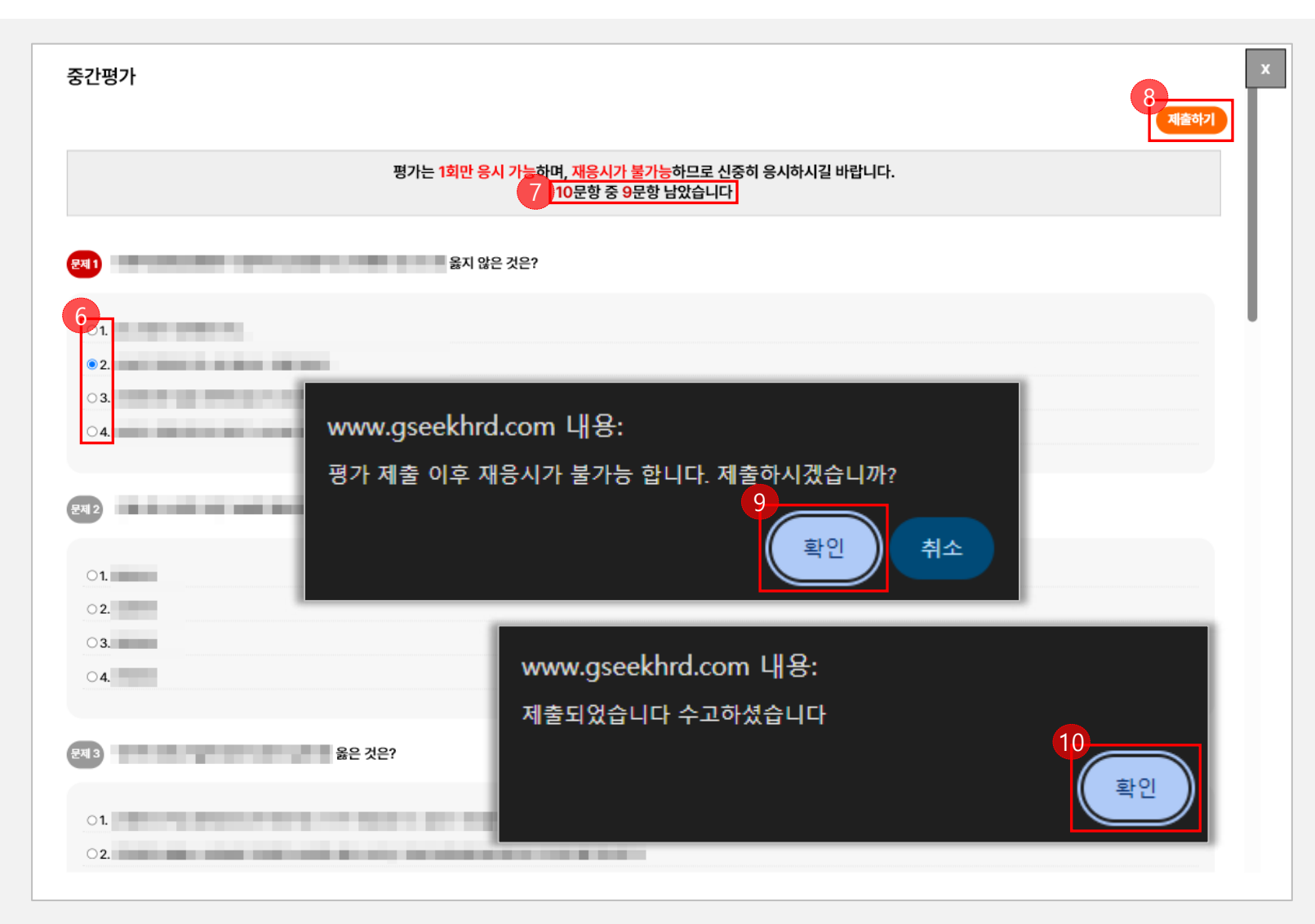

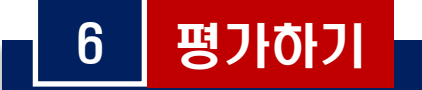

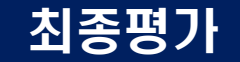

#### ■ 이전 차시 모두 수강완료 후 최종평가 [시작하기] ▶ 본인인증 진행

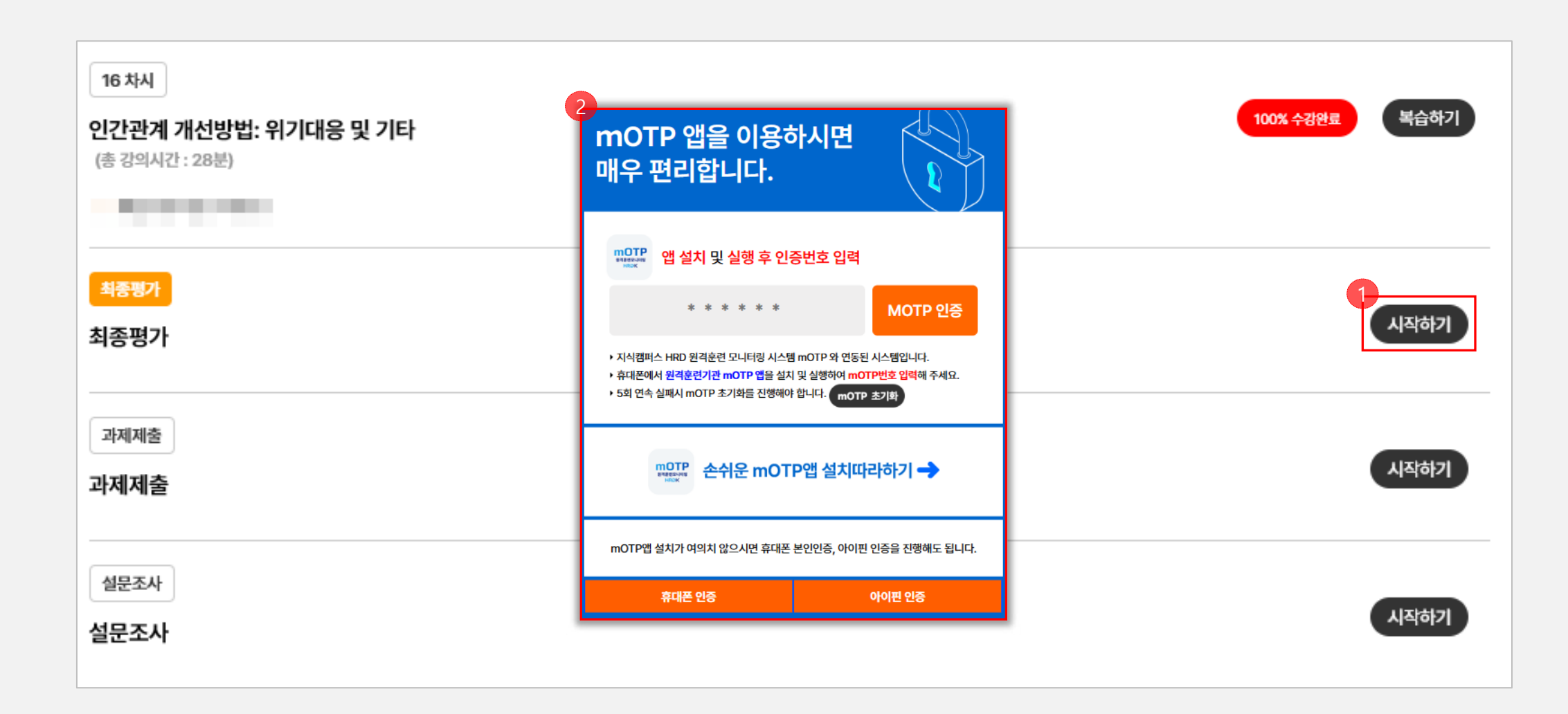

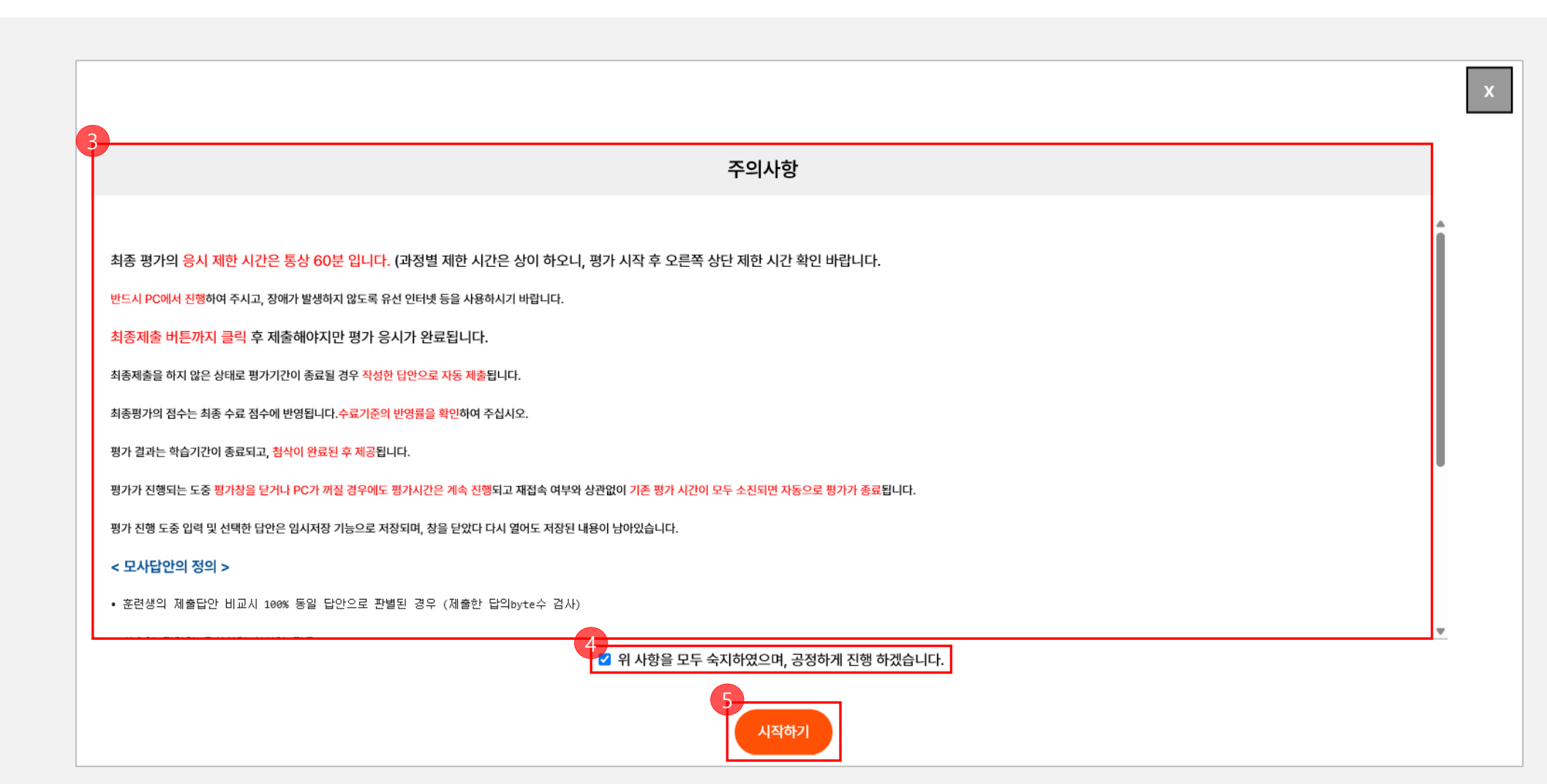

▶ 주의사항 확인▶ 체크▶ [시작하기]

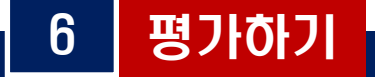

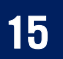

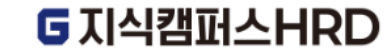

#### ▶ 남은시간 확인 ▶ 정답 선택▶ 남은 문항 수 확인▶ [제출하기]▶ 제출 후 재응시 불가능[확인] ▶ [확인]

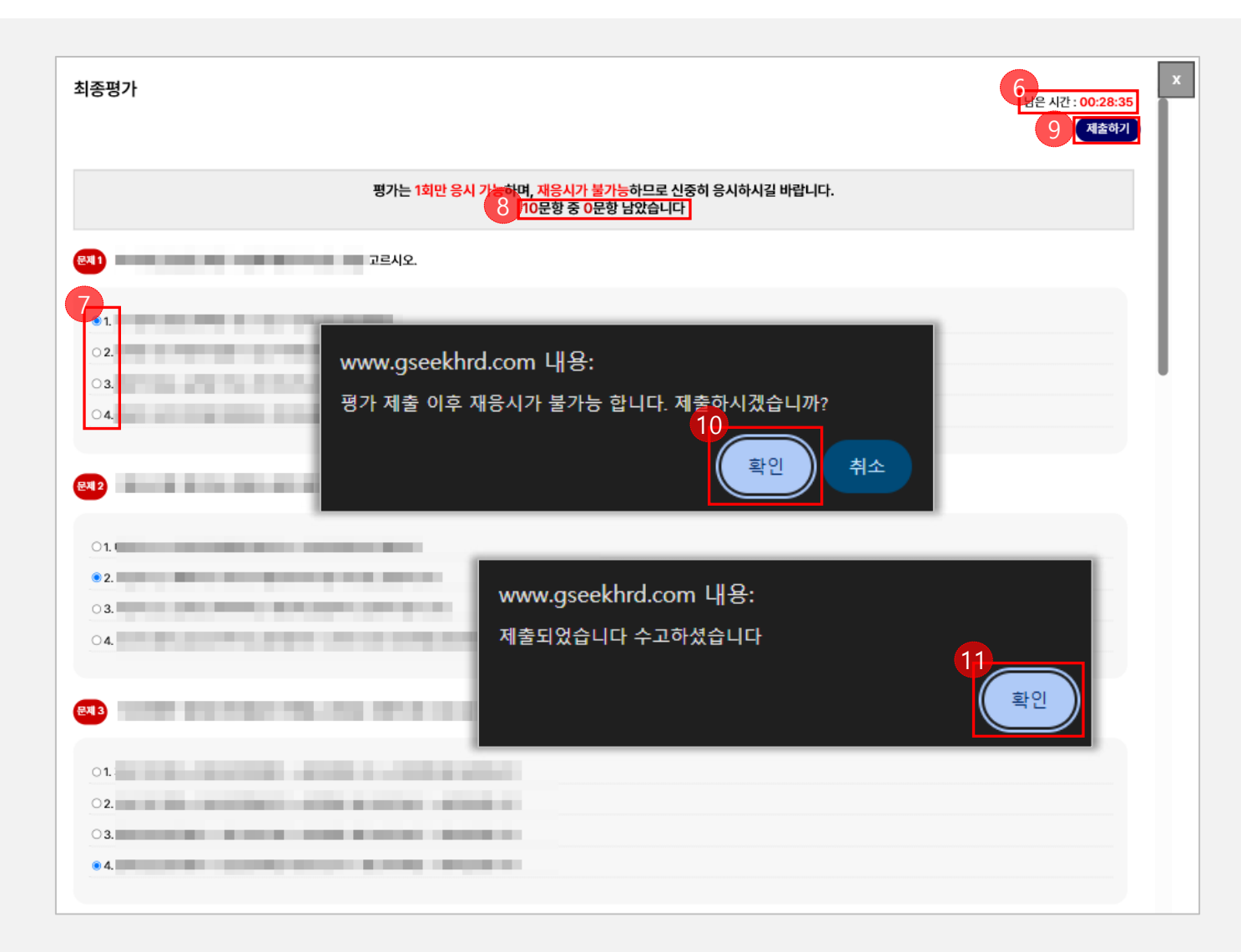

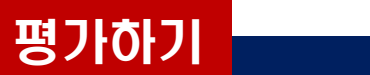

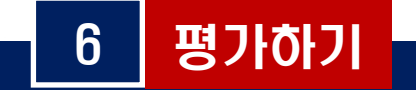

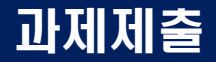

# ■ 과제제출 [시작하기] ▶ 본인인증 진행

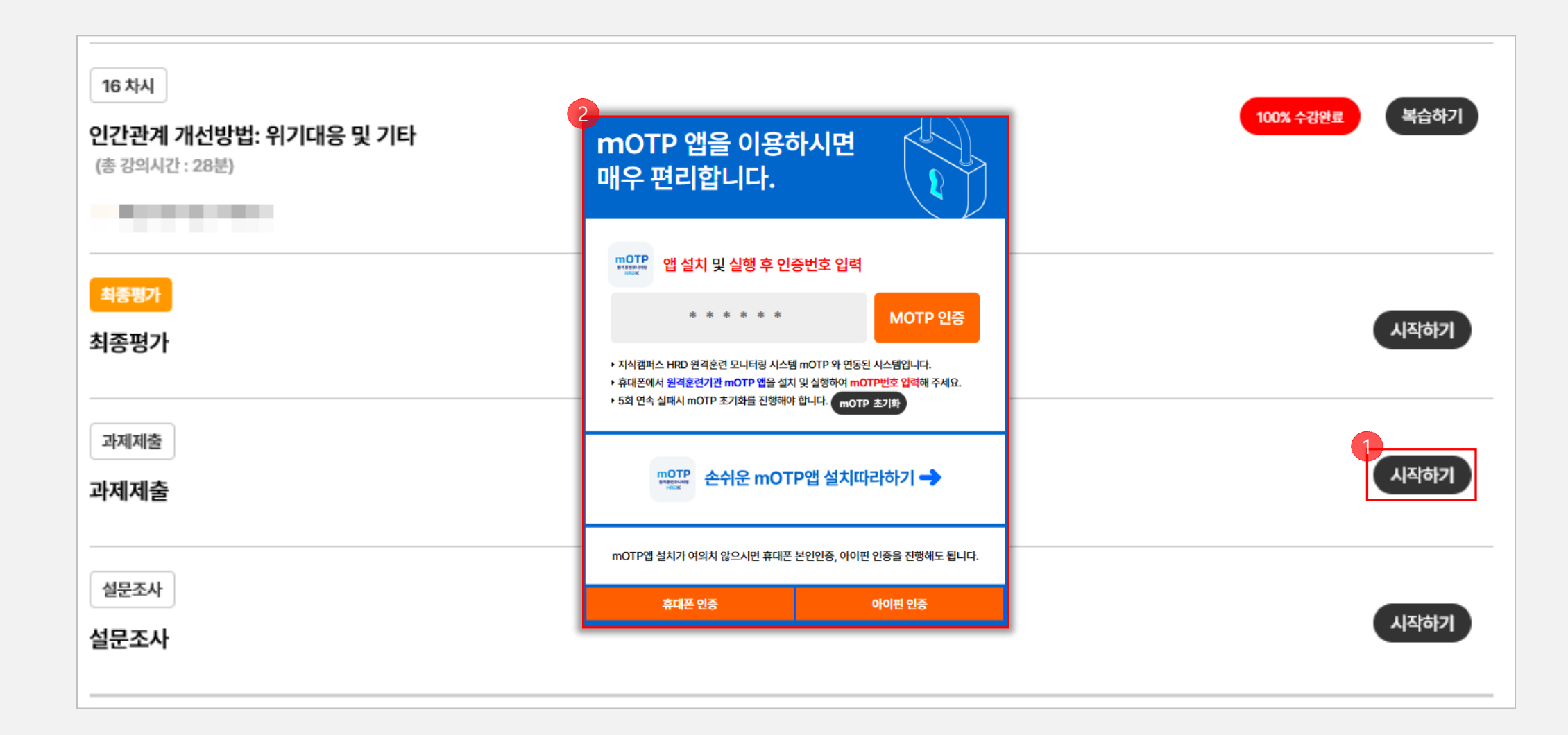

|                                                                                                  | x |
|--------------------------------------------------------------------------------------------------|---|
| 주의사항                                                                                             |   |
| 1. 과제는 수강종료이후 7일간 N차 재평가가 가능합니다.                                                                 | • |
| (단, 천재지변 등 불가항력인 경우 객관적인 소명자료 제출하여 평가기간 내에 재응시 가능)                                               |   |
| 2. <mark>반드시 PC에서 진행</mark> 하여 주시고, 장애가 발생하지 않도록 유선 인터넷 등을 사용하시기 바랍니다.                           |   |
| 3. 최종제출 버튼까지 클릭 후 제출해야지만 평가 응시가 완료됩니다.                                                           |   |
| 4. 최종제출 하지 않은 상태로 평가시간이 종료될 경우 <mark>작성한 답안으로 자동 제출</mark> 됩니다.                                  |   |
| 5. 과제의 점수는 최종 수료 점수에 반영됩니다. <mark>수료기준의 반영률을 확인</mark> 하여 주십시오.                                  |   |
| 6. 평가 결과는 학습기간이 종료되고, <mark>첨삭이 완료된 후 제공됩</mark> 니다.                                             |   |
| 7. 평가가 진행되는 도중 평가창을 닫거나 PC가 꺼질 경우에도 평가시간은 계속 진행되고 재적솝 여부와 상관없이 기존 평가 시간이 모두 소모되면 자동으로 평가가 종료됩니다. |   |
| 8. 평가 진행 도중 입력 및 선택한 답안은 임시저장 기능으로 저장되며, 창을 닫았다 다시 열어도 저장된 내용이 남아있습니다.                           |   |
| < 모사답안의 정의 >                                                                                     |   |
| • 훈련생의 제출답안 비교시 100% 등립 답안으로 판별될 경우 (제출한 답의 byte수 검사)                                            |   |
| • 서소한 담안의 유사성이 확실한 경우                                                                            |   |
| • 오타 및 띄어쓰기, 겹두/껍미어를 이용한 유사한 탑약을 제출한 경우                                                          |   |
| • 모사답만 판정 여부는 철삭감사에 의해 최종 결정 위사항을 모두 숙지하였으며, 공정하게 진행 하겠습니다.                                      |   |
| 5 시작하기                                                                                           |   |

▶ 주의사항 확인▶ 체크▶ [시작하기]

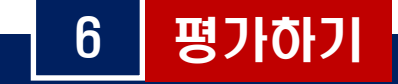

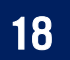

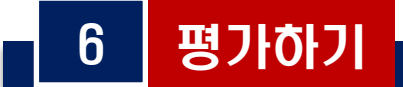

## ▶ 문제확인▶ 과제 작성 또는 파일 첨부▶ 남은문항 수 확인▶ [제출하기]▶ 제출 후 수정 불가 [확인]▶ [확인]

| 과제                            | 9<br>제출하기                                               | x |
|-------------------------------|---------------------------------------------------------|---|
|                               | 8<br>1문항 중 1문항 남았습니다                                    |   |
| 6<br>문제1<br>7 <mark>1</mark>  | www.gseekhrd.com 내용:<br>제출 후에는 수정이 불가능합니다.<br>제출하시겠습니까? |   |
|                               | 확인 취소<br>www.gseekhrd.com 내용:<br>제출되었습니다 수고하셨습니다        |   |
| 점부파일<br>72<br>파일 선택 전택된 파일 없음 | 후민<br>확민                                                |   |

# G지식캠퍼스HRD

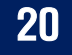

성적확인

성적확인

■ 나의강의실 ▶ 성적관리 ▶ 진도율 및 점수확인 ▶ 수료여부 확인 ▶ 수료증발급

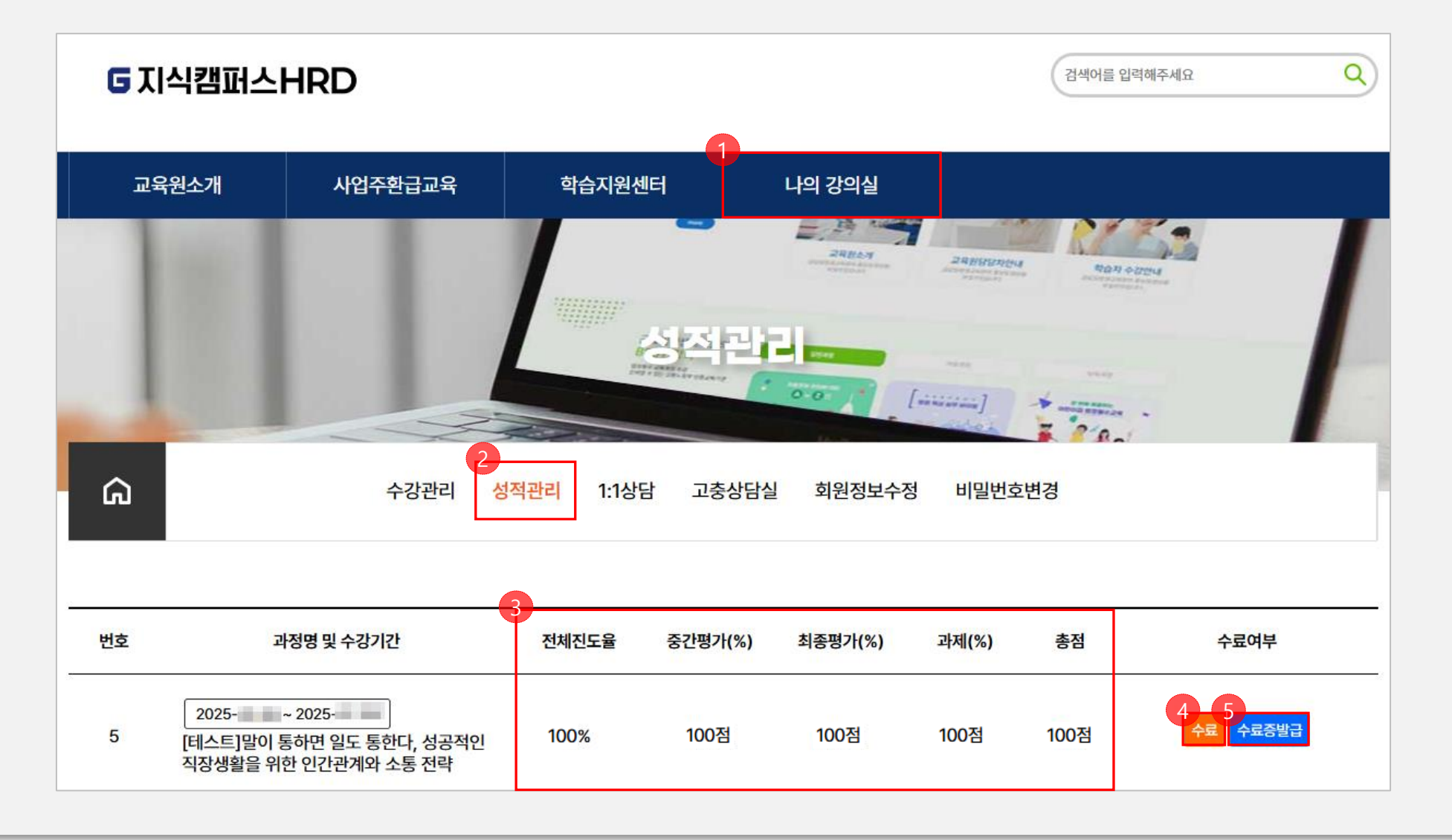

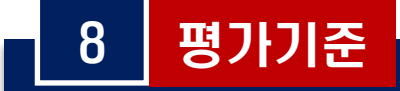

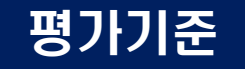

#### ※ 모든 평가항목(중간평가, 최종평가, 과제)을 응시하여 수료점수가 나오더라도, 진도율이 80% 미만일 경우 '미수료'처리됨

|               |               |    |     | 중간평 | 경가·최 | 종평가 | ·과제 |    |     |     |      |
|---------------|---------------|----|-----|-----|------|-----|-----|----|-----|-----|------|
| 중간평가 [문항수/배점] |               |    |     |     |      |     |     |    |     |     |      |
|               | 문항수           | 배점 |     | 문항수 | 배점   |     | 문항수 | 배점 |     | 문항수 | 배점   |
| 진위형           | 이개            | 0점 | 객관식 | 10개 | 10점  | 단답형 | 이개  | 0점 | 서술형 | 이개  | 0점   |
| 최종평가 [문       | 최종평가 [문항수/배점] |    |     |     |      |     |     |    |     |     |      |
|               | 문항수           | 배점 |     | 문항수 | 배점   |     | 문항수 | 배점 |     | 문항수 | 배점   |
| 진위형           | 이개            | 0점 | 객관식 | 10개 | 10점  | 단답형 | 0개  | 0점 | 서술형 | 이개  | 0점   |
| 과제 [문항수/배점]   |               |    |     |     |      |     |     |    |     |     |      |
|               | 문항수           | 배점 |     | 문항수 | 배점   |     | 문항수 | 배점 |     | 문항수 | 배점   |
| 진위형           | 0개            | 0점 | 객관식 | 0개  | 0점   | 단답형 | 0개  | 0점 | 서술형 | 1개  | 100점 |
|               |               |    |     |     |      |     |     |    |     |     |      |

| 반영비율         |                |  |  |  |  |
|--------------|----------------|--|--|--|--|
| 중간평가         | 10 %           |  |  |  |  |
| 최종평가         | 50 %           |  |  |  |  |
| 과제           | 40 %           |  |  |  |  |
| 수료기준         |                |  |  |  |  |
| 진도율          | 80 %           |  |  |  |  |
| 중간평가(총점)     | 100 점 중 0 점 이상 |  |  |  |  |
| 최종평가(총점)     | 100 점 중 0 점 이상 |  |  |  |  |
| 과제           | 100 점 중 0 점 이상 |  |  |  |  |
| 반영비율을 적용한 총점 | 60 점 이상 수료     |  |  |  |  |

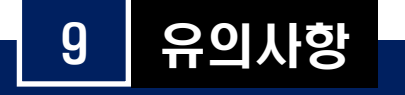

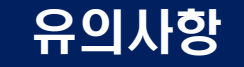

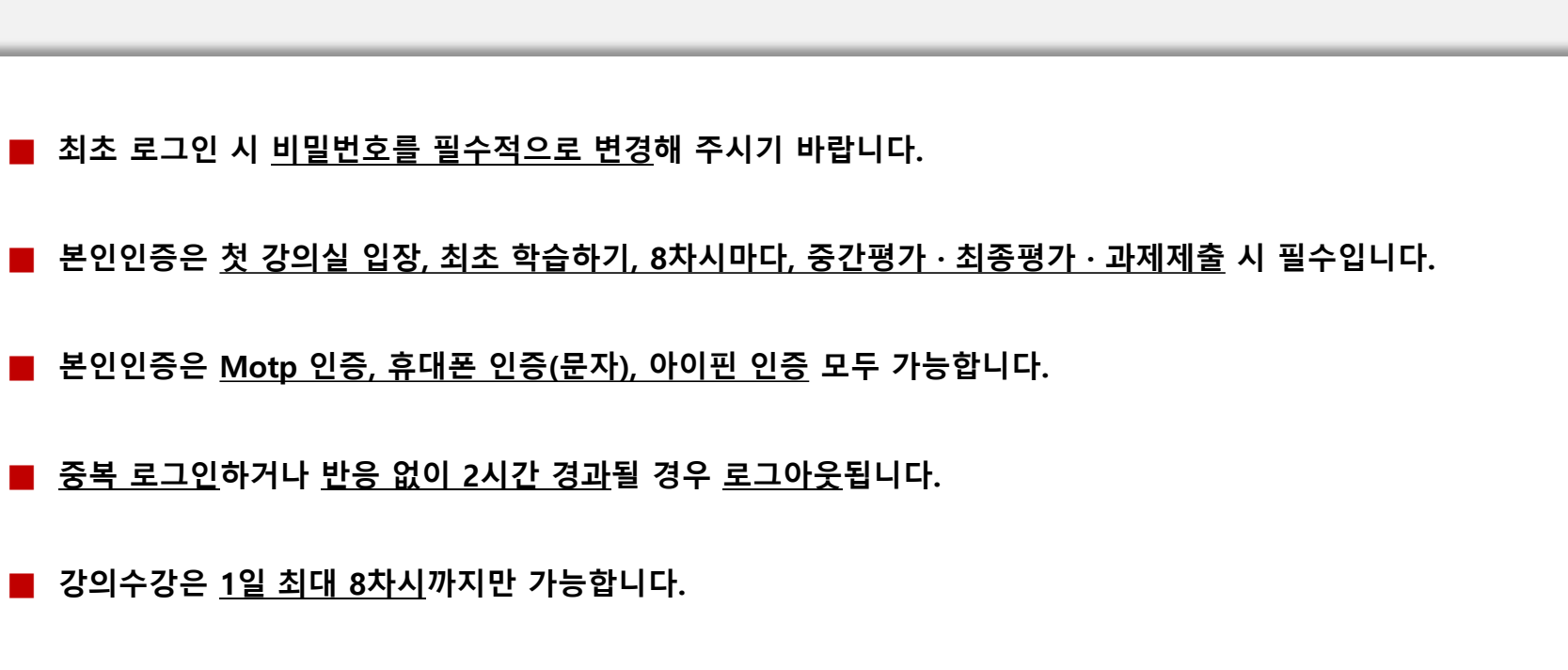

학습 시 <u>배속 기능(빠르게 듣기)</u>을 사용하시면, 누적된 <u>수강시간이 정상적으로 반영되지 않을 수 있습니다.</u>

■ 각 평가(중간, 최종, 과제) 전 <u>유의사항을 필독</u>해 주시기 바랍니다.